## Megamark Processing 3.0 Setup Guide

Processing is a flexible software sketchbook and a language for learning how to code within the context of the visual arts. There are tens of thousands of students, artists, designers, researchers, and hobbyists who use Processing for learning and prototyping.

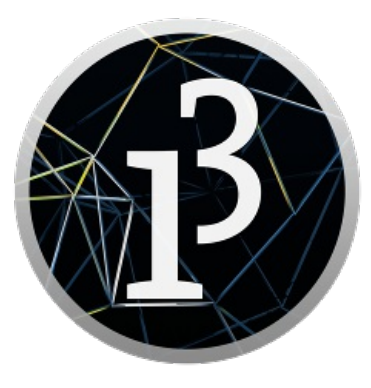

At its core, the Choitek Megamark has an Arduino Mega 2560 microcontroller, which can be controlled by issuing serial commands via USB cable connected to a Mac, Windows, or Linux laptop computer running Processing scripts. This tutorial will show you how to set up core Processing software to work with the Choitek Megamark Robot Platform.

## **Downloading and Installing Processing 3.0**

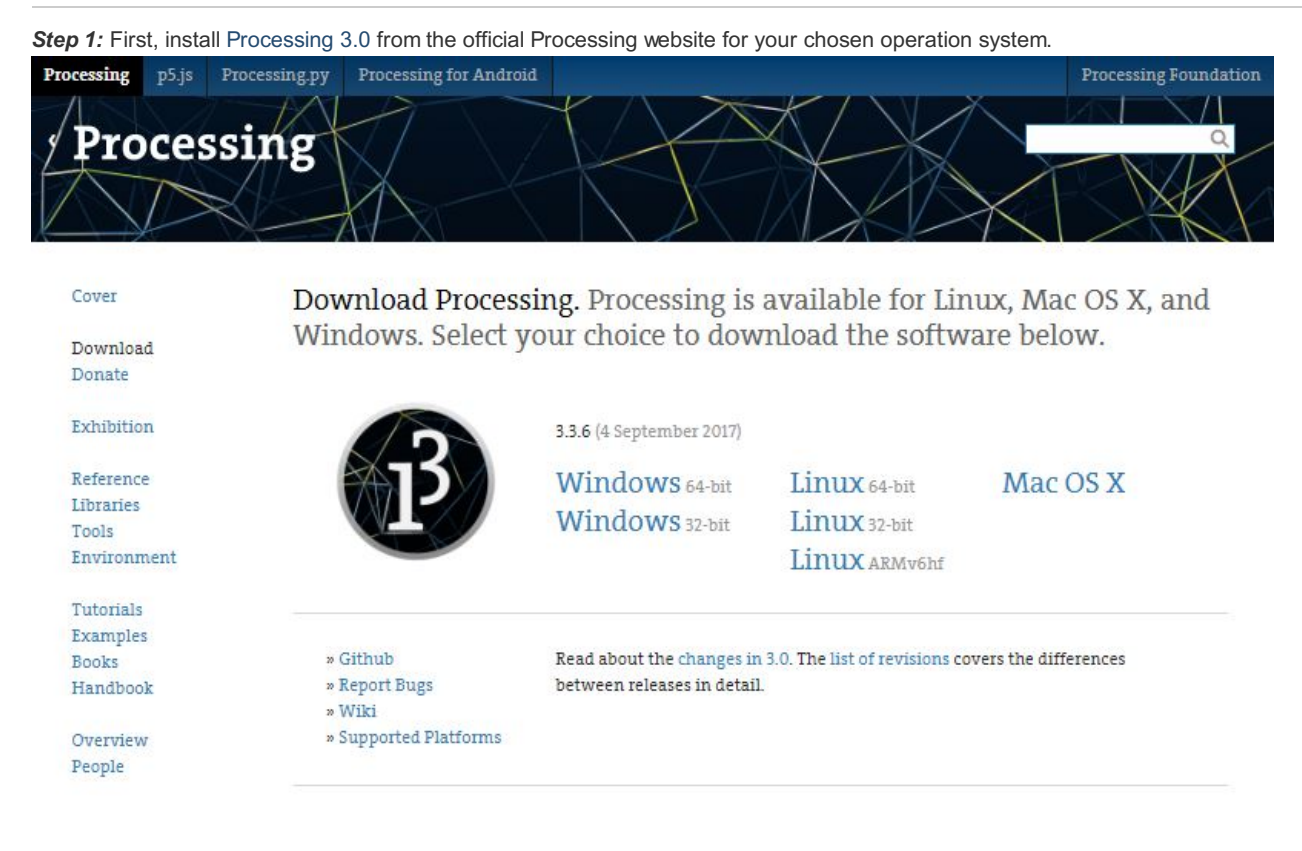

# Downloading and Installing the Arduino Firmware

Once you have successfully installed the Processing programming language in the above steps, we can now prepare the firmware on the Choitek's Megamark's Arduino Mega 2560 board.

*Step 1:* If you have not done so already, follow the steps in the *Megamark Arduino Setup Guide* and make sure you have the Arduino software and the Megamark Arduino Library installed and ready to go. Plug the robot's internal Arduino Mega 2560 onto your laptop via USB Serial.

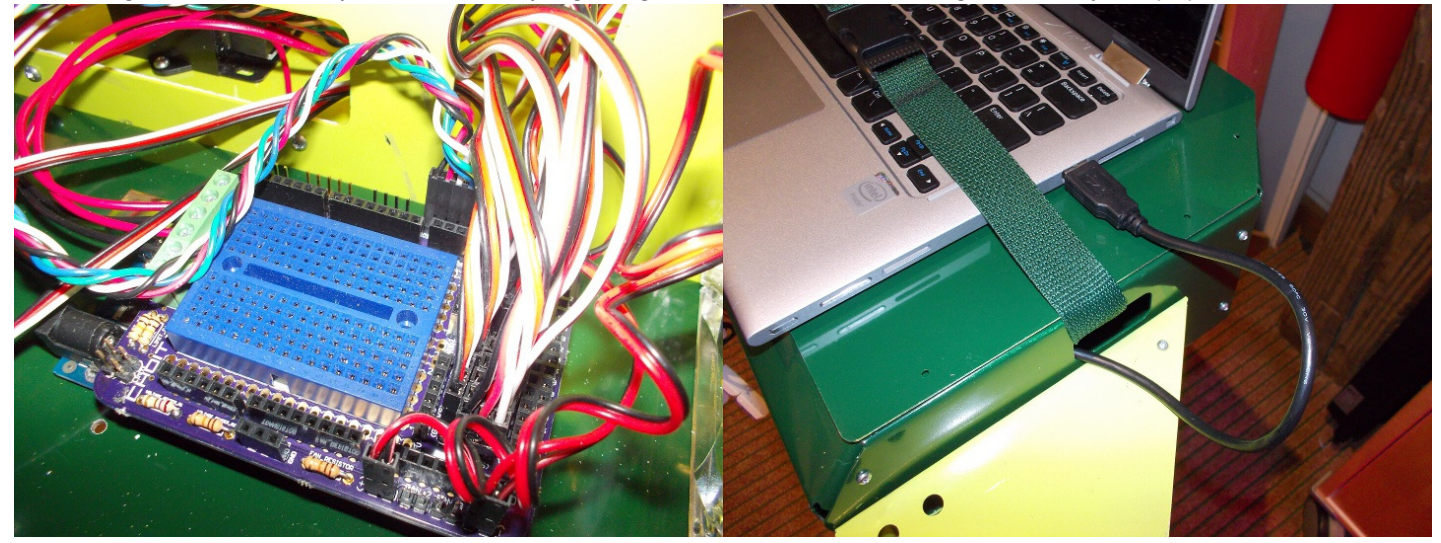

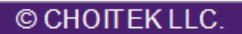

Step 2: Fire up the newly installed Arduino IDE. Set your board type by going into Tools->Board->Arduino/Genuino Mega or Mega 2560. Set your COM port by going into Tools->Port->COM##. (Normally, this would be come on Windows if this is the first time you are using Arduino. This is something like /dev/ttyACM0 on Linux and Mac.)

| 🥺 sketch_sep19a   Ar                                        | rduino 1.8.3                                                                                                    |                                        | x    |
|-------------------------------------------------------------|----------------------------------------------------------------------------------------------------|----------------------------------------|------|
| File Edit Sketch Too                                        | ols Help                                                                                                    |                                        |      |
| <pre>sketch_sep19a 1 void setup() 2 // put your 3 4 }</pre> | Auto Format<br>Archive Sketch<br>Fix Encoding & Reload<br>Serial Monitor<br>Serial Plotter                                              | Ctrl+T<br>Ctrl+Shift+M<br>Ctrl+Shift+L |      |
| 5<br>6 void loop() -<br>7 // put youn<br>8<br>9 }           | WiFi101 Firmware Updater<br>Board: "Arduino/Genuino Mega or Mega 2560"<br>Processor: "ATmega2560 (Mega 2560)"<br>Port<br>Get Board Info | ,                                      | •    |
|                                                             | Programmer: "USBtinyISP"<br>Burn Bootloader                                                                                             | ,                                      |      |
|                                                             |                                                                                                    |                                        | +    |
|                                                             |                                                                                                    |                                        |      |
| 8                                                           | Arduino/Genuino Mega or Mega 2560, ATmega2                                                                                              | 2560 (Mega 2560) on (                  | сомз |

Some versions of the Choitek Megamark run on an Arduino Mega 1280 instead of the Arduino Mega 2560 for legacy compatibility reasons. If this applies to your Megamark robot, you will also need to change Tools->Processor->Board->ATmega1280.

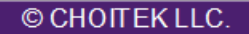

Step 3: Go over to File->Examples->Megamark->Serial. This allows the Megamark robot to communicate over USB serial to Processing scripts running on a laptop. Once the example file has been loaded, press the Upload button (shaped liked an arrow in the upper left corner of the screen) to load the code onto the Megamark Robot's Arduino Mega.

| 💿 ske   | etch_dec22a | Arduino 1.8.2  |                                              |                          |                 |
|---------|-------------|----------------|----------------------------------------------|--------------------------|-----------------|
| File E  | dit Sketch  | Tools Help     |                                              |                          |                 |
| 1       | New         | Ctrl+N         |                                              |                          | 0               |
| 0       | Open        | Ctrl+0         |                                              |                          |                 |
| 0       | Open Recent | •              |                                              |                          |                 |
| S       | Sketchbook  | •              |                                              |                          | ^               |
| E       | Examples    | •              | *                                            |                          |                 |
| 0       | Close       | Ctrl+W         | 05.Control                                   |                          |                 |
| S       | Save        | Ctrl+S         | 06.Sensors                                   | •                        |                 |
| S       | Save As     | Ctrl+Shift+S   | 07.Display                                   | •                        |                 |
|         | Daga Catura | Chill Shift, D | 08.Strings                                   | •                        |                 |
|         | Page Secup  | Ctely D        | 09.USB                                       |                          |                 |
|         | Print       | Cui+P          | 10.StarterKit_BasicKit                       |                          |                 |
| F       | Preferences | Ctrl+Comma     | 11.ArduinoISP                                | •                        |                 |
|         | Ouit        | Ctrl+0         | Examples for any board                       |                          |                 |
| · · · · | •           |                | Adafruit Circuit Playground                  | •                        |                 |
|         |             |                | Bridge                                       | •                        |                 |
|         |             |                | Esplora                                      | +                        |                 |
|         |             |                | Ethernet                                     | •                        |                 |
|         |             |                | Firmata                                      | +                        |                 |
|         |             |                | GSM                                          | +                        |                 |
|         |             |                | LiquidCrystal                                | +                        |                 |
|         |             |                | Robot Control                                | •                        |                 |
|         |             |                | Robot Motor                                  | +                        |                 |
|         |             |                | SD                                           | +                        |                 |
|         |             |                | Servo                                        | +                        |                 |
|         |             |                | SpacebrewYun                                 | •                        |                 |
|         |             |                | Stepper                                      | +                        |                 |
|         |             |                | Temboo                                       | •                        |                 |
|         |             |                | TFT                                          | +                        |                 |
|         |             |                | WiFi                                         | •                        |                 |
|         |             |                | RETIRED                                      | Batteries                |                 |
|         |             |                | Examples for Arduine (Genuine Mers Mers 2560 | Elbows                   |                 |
|         |             |                | ECOPOM                                       | Grippers                 |                 |
|         |             |                | Software Serial                              | Lasers                   |                 |
|         |             |                |                                              | RobotExplorerTes         | ŧt 👻            |
|         |             |                | Wire                                         | RobotMotionTes           | t               |
|         |             |                | wite                                         | Serial                   |                 |
|         |             |                | Examples from Custom Libraries               | SerialOneWay             |                 |
|         |             |                | LiquidCrystal I2C                            | Shoulders                |                 |
|         |             |                | Megamark                                     | Wheels                   |                 |
|         |             |                | $\nabla$                                     |                          |                 |
|         |             |                | Arduino/Genuino Mega or Meg                  | ga 2560, ATmega2560 (Meg | a 2560) on COM3 |

Once the serial example has been loaded, the robot should now be programmable using Processing 3.0.

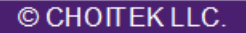

# **Running Example Processing Scripts**

Now that Processing 3.0 has been installed with the correct Arduino firmware loaded on the Megamark Robot, we can now test some actual Processing scripts for the Megamark Robot.

Step 1: Go ahead and download the Megamark Library for Processing, which can be found on Github or the main Choitek website. Extract it and place the examples in your desired location.

| Code ① Issues 0 Th P              | ull requests 0 🕅 Projects 0 📼 Wiki 🕼 Insights | © Settings      |                |            | 647      |
|-----------------------------------|-----------------------------------------------|-----------------|----------------|------------|----------|
| ranch: master - Choitek-Mega      | mark / Libraries / Megamark Processing /      | Create new file | Upload files   | Find file  | History  |
| johnchoi313 Added new libraries a | and updates!                                  | Late            | st commit 778a | 4d9 on Aug | 24, 2017 |
| - <u>-</u>                        |                                               |                 |                |            |          |
| Elbows                            | Added new libraries and updates!              | 4 months ago    |                |            |          |
| Grippers                          | Added new libraries and updates!              | 4 months ago    |                |            |          |
| Lasers                            | Added new libraries and updates!              | 4 months ago    |                |            |          |
| Megamark                          | Added new libraries and updates!              | 4 months ago    |                |            |          |
| RobotExplorerTest                 | Added new libraries and updates!              | 4 months ago    |                |            |          |
| RobotMotionTest                   | Added new libraries and updates!              |                 |                | 4 mor      | nths ago |
| Shoulders                         | Added new libraries and updates!              |                 |                | 4 mo       | nths ago |
| Wheels                            | Added new libraries and updates!              |                 |                | 4 mo       | nths ago |

Note: Every Processing project that references the Choitek Megamark must have the Megamark.pde file in the same folder! If you don't do this, you will be faced with a missing library error.

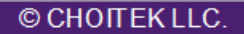

**Step 2:** Now, find the Processing 3.0 application on your computer and run it. Go to File->Open... and open Elbows.pde from the Megamark Processing examples. Be sure to change the line referencing your COM Port. (*Normally, this would be com3 on Windows. This is something like* /dev/ttyACM0 on Linux, and something like /dev/cu.usbmodem1411 for Mac.)

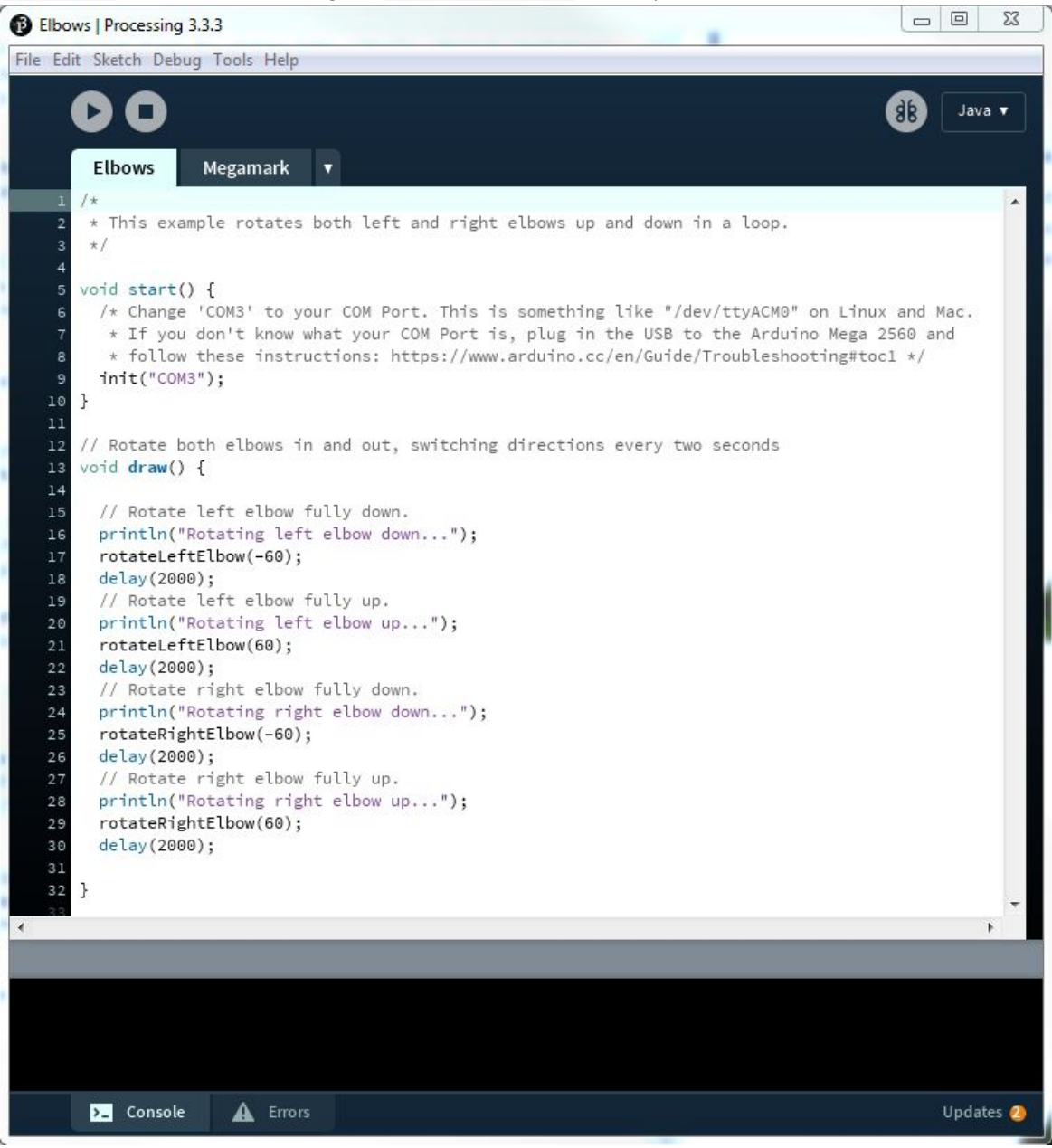

Note: In the upper right hand corner of the screen, make sure you are running Java mode.

Step 3: To execute the program, click on the Run button on the upper left corner of the screen (it looks like a triangle inside a circle). If you have no syntax errors in your code, the Processing will generate a little window that is running the contents of your code.

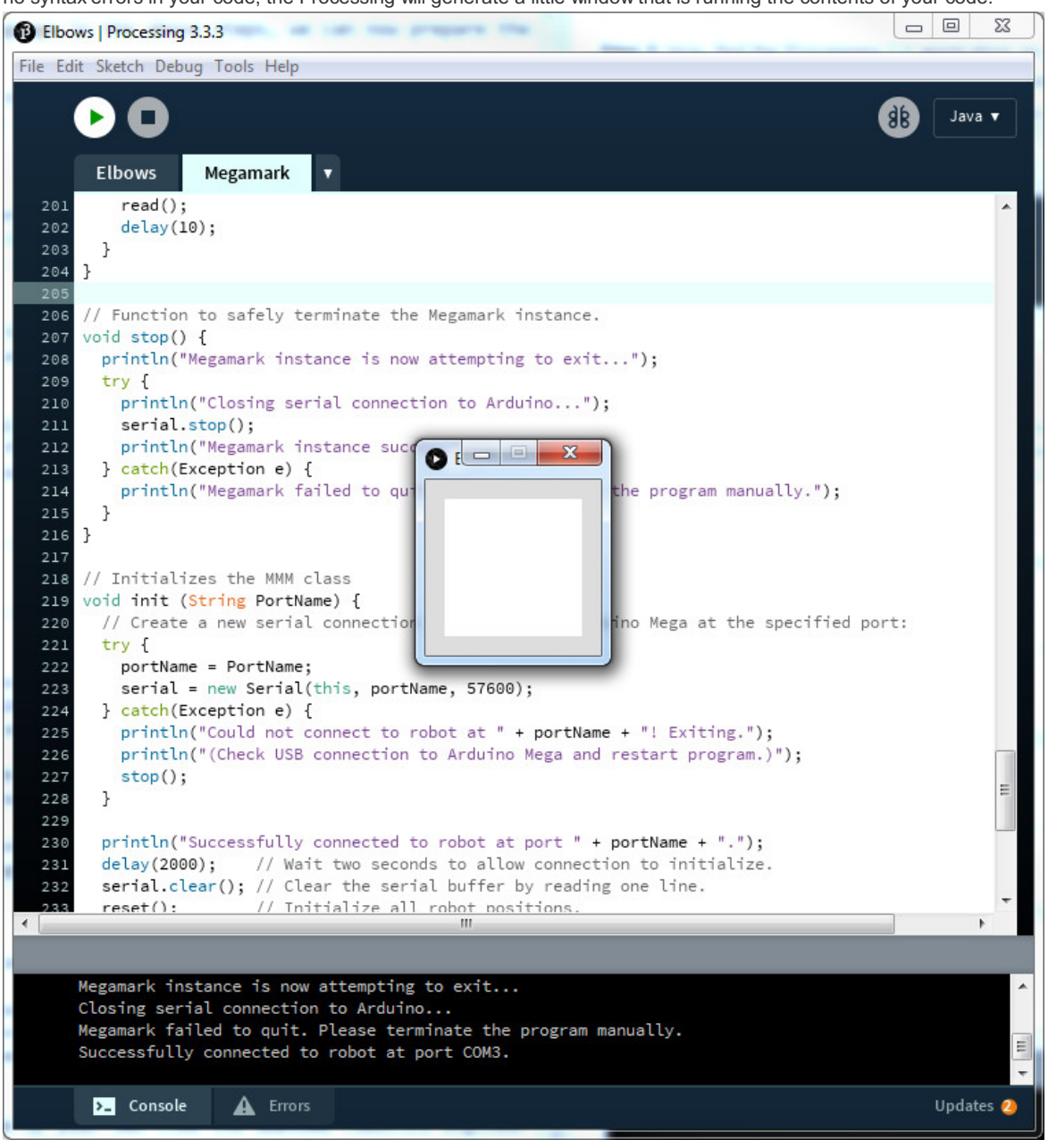

Step 4: Your robot will now play the Processing 3.0 script continuously until the script closes. If you were running the Elbows.pde script, the robot should now be happily moving its elbows in a continuous up and down motion! Be sure to try out the other examples to get a more comprehensive sense of how to program the Megamark robot using Processing 3.0.

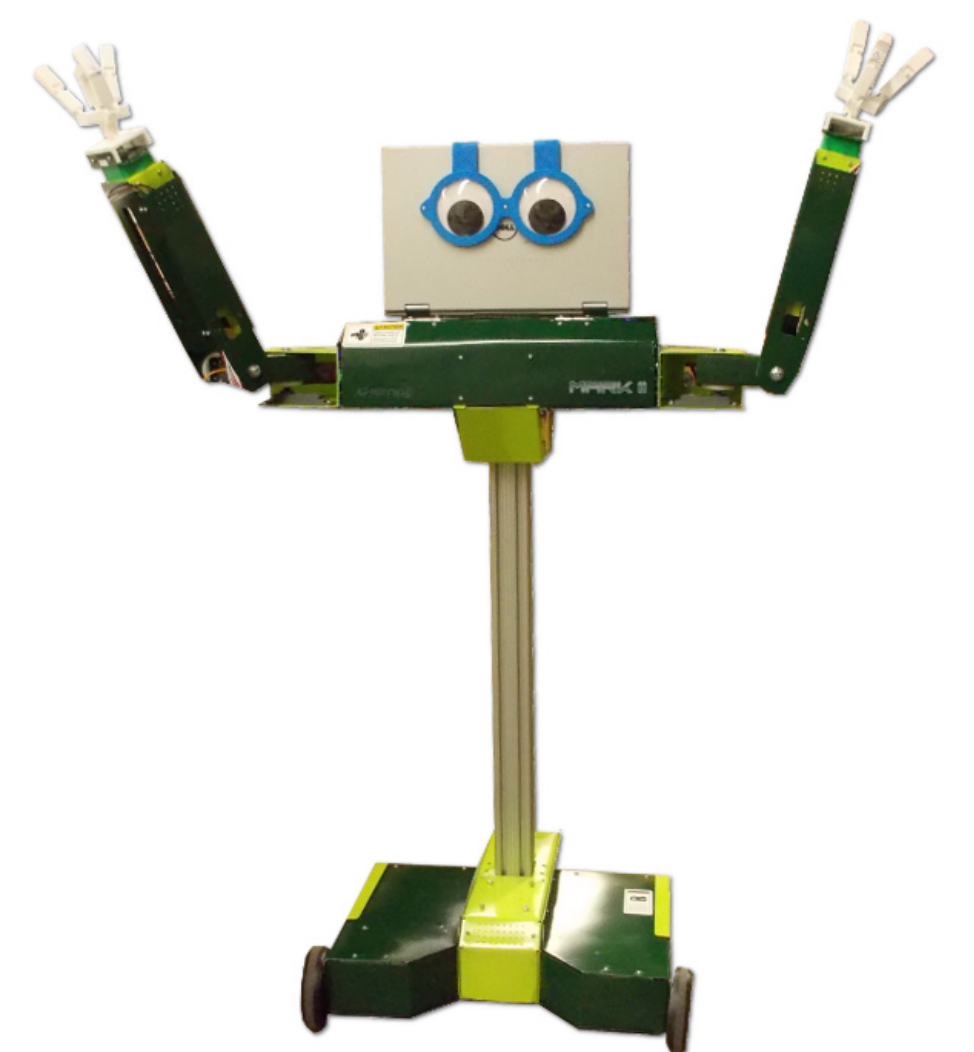

That was pretty easy wasn't it? Now go out there and make some code of your own like the awesome robotics engineer you know you are!

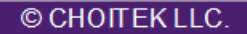